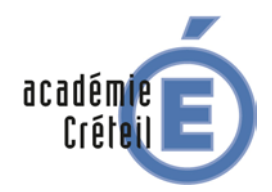

### FORMATION ADMINISTRATEUR SCRIBE 2.5.2 ET CARTABLE EN LIGNE (CEL)

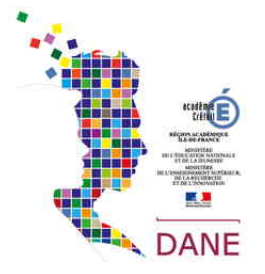

### **UTILISATION D'UN CLIENT DE MEESSAGERIE POUR LES ENSEIGNANTS**

### Paramétrer un client de messagerie pour relever le courrier du CEL

### Thunderbird

#### Pré-requis 1)

Il existe de très nombreux clients de messagerie. Nous avons fait le choix d'expliquer le paramétrage pour Thunderbird Portable (client de messagerie portable gratuit).

#### Téléchargement du logiciel

Le logiciel est gratuit et vous pouvez le télécharger par exemple sur 01.net ou sur framasoft (attention à bien prendre la version en français).

Après exécution et installation, sur le bureau par exemple, le logiciel apparaît dans un dossier avec l'icône ci-contre.

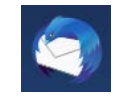

On peut aussi utiliser la version portable du logiciel. La particularité d'une version portable est qu'elle ne nécessite pas d'installation du logiciel est qu'il peut être transporté et utilisé en mettant le dossier sur une clé USB par exemple.

portableapps.com > apps > internet Traduire cette page Mozilla Thunderbird Portable (email) | PortableApps.com

Au lancement, on voit apparaître la fenêtre suivante

| telever - d'Écrire 🏨                                                | Atresses & flavete Q, Filte tapile     |  |
|---------------------------------------------------------------------|----------------------------------------|--|
| Dessiers locaux     Conteille     Conteille     Messages on attende | Thunderbird Courrier - Dossiers locaux |  |
|                                                                     | Comptes                                |  |
|                                                                     | 🚫 Veir les paramètres pour ce compte   |  |
|                                                                     | Chier un nouveau compte                |  |
|                                                                     | Fonctions avancées                     |  |
|                                                                     | Q Rochercher dans les messages         |  |
|                                                                     | 🚓 - Gérer les fitnes de mossages       |  |
|                                                                     |                                        |  |
|                                                                     |                                        |  |
|                                                                     |                                        |  |

Nous allons maintenant créer un compte de messagerie pour le Cartable en Ligne.

Le paramétrage est complexe et nécessite de connaître le serveur de messagerie sortant de votre fournisseur d'accès et celui de votre collège (voir avec votre administrateur).

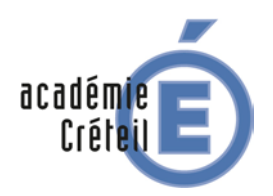

# FORMATION ADMINISTRATEUR Scribe 2.5.2 et cartable en ligne (cel)

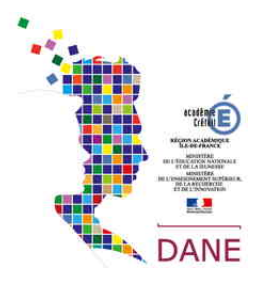

### 2) Paramétrage de la messagerie

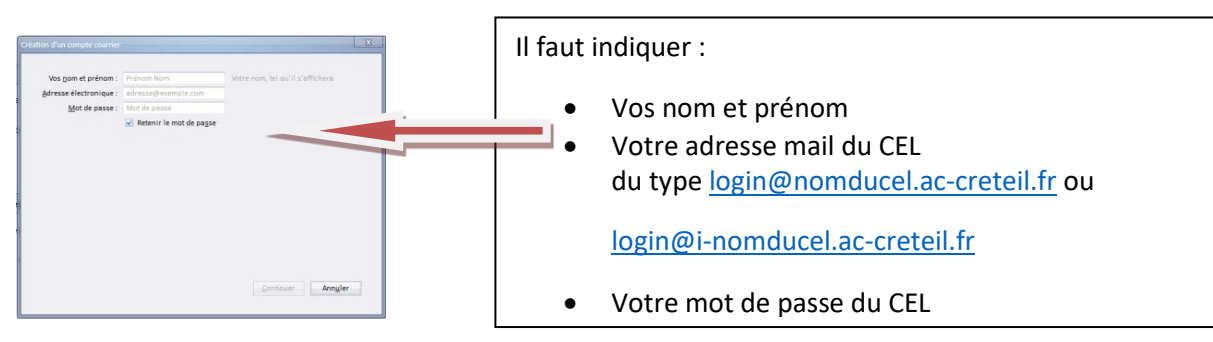

Lorsqu'on clique sur continuer, Thunderbird vérifie la configuration du compte.

| Configurer une adresse e       | electronique existante             |                                      | ^          |                               |                             |                                                              |                          |                   |                    |                  |
|--------------------------------|------------------------------------|--------------------------------------|------------|-------------------------------|-----------------------------|--------------------------------------------------------------|--------------------------|-------------------|--------------------|------------------|
| Votre nom complet :            | Gilles DEFILIPPI                   | Votre nom, tel qu'il s'affichera     |            | Configurer une adresse éle    | ectronique ex               | istante                                                      |                          |                   |                    | ×                |
| <u>A</u> dresse électronique : | ppi@clgcherioux.ac-creteil.fr      | Votre adresse électronique existante |            | Votre nom complet :           | Gilles DEFILIP              | PI Votre nom, t                                              | el qu'il s'affichera     |                   |                    |                  |
| <u>M</u> ot de passe :         | ••••••                             |                                      |            | Adresse électronique :        | ppi@clgcheri                | oux.ac-creteil.fr Votre adress                               | e électronique existante |                   |                    |                  |
|                                | 🖂 Retenir le mot de pa <u>s</u> se |                                      |            | Mot de passe :                | •••••                       |                                                              |                          |                   |                    |                  |
|                                |                                    |                                      |            | A Thunderbird n'a pas         | Retenir le<br>réussi à trou | not de pa <u>s</u> se<br><b>ver les paramètres pour voti</b> | e compte courrier.       |                   |                    |                  |
|                                |                                    |                                      |            |                               |                             | Nom d'hôte du serveur                                        | Port                     | SSL               | Authentification   |                  |
|                                |                                    |                                      |            | Serveur entrant : IMAP        | • ~                         | clgcherioux.ac-creteil.fr                                    | Automatique ~            | Autodétection ~   | Autodétection      | ~                |
|                                |                                    |                                      |            | Serveur sortant : SMTP        | P                           | .clgcherioux.ac-creteil.fr                                   | ~ Automatique ~          | Autodétection ~   | Autodétection      | ~                |
|                                |                                    |                                      |            | Identifiant : Serve           | eur entrant :               | gdefilippi                                                   |                          | Serveur sortant : | gdefilippi         |                  |
| Qbtenir une adresse él         | ectronique                         | <u>Continuer</u> Ann <u>u</u> le     | r          | <u>C</u> onfiguration avancée |                             | /                                                            |                          | Re- <u>t</u> este | er <u>T</u> erminé | Ann <u>u</u> ler |
|                                |                                    |                                      |            |                               |                             |                                                              |                          |                   |                    |                  |
|                                | Recherche de la confi              | guration : Essai de noms de server   | r courants |                               |                             |                                                              |                          |                   |                    |                  |

Le message d'erreur implique qu'il faut modifier des paramètres :

- Supprimer le « point » se trouvant juste avant l'adresse du CEL
- Modifier le SMPT pour utiliser le smtp authentifié du Rectorat

Vous remarquerez que le type de connexion du serveur entrant est « IMAP » : cela signifie que lorsque vous modifiez un message dans Thunderbird, cela se modifie directement dans le CEL.

### Utilisation du SMTP authentifié académique

Cette configuration ne peut s'appliquer qu'aux utilisateurs ayant un compte de messagerie académique (professeurs, personnels administratifs).

L'utilisateur doit avoir défini un mot de passe respectant les règles de complexité suivantes:

- > Contenir au minimum 8 caractères
- > Contenir au moins une lettre minuscule
- > Contenir au moins une lettre majuscule
- Contenir au moins un chiffre
- Contenir au moins un caractère spécial ( !, @, #,\$,%,^,&,\*,(,) )

Un nouveau mot de passe peut être défini à l'adresse suivante: https://identifiant.ac-creteil.fr/identifiant/index.php?a=changerPass

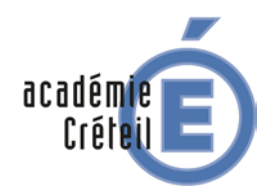

## FORMATION ADMINISTRATEUR Scribe 2.5.2 et cartable en ligne (Cel)

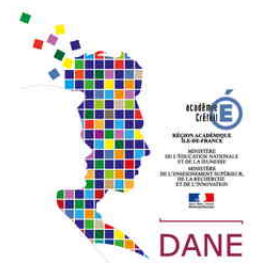

Paramètres à renseigner sur le client de messagerie :

- Nom du serveur : smtp-ext.ac-creteil.fr
- Chiffrement: SSL/TLS
- Port : 465
- Authentification : Identifiant de messagerie académique / Mot de passe de messagerie académique

#### On va modifier la configuration pour obtenir les réglages suivants

| Configurer une adre                                  | sse éle | ctronique e             | xistante                                                   |                                     |                     |      |                   |                 | ×                                        |
|------------------------------------------------------|---------|-------------------------|------------------------------------------------------------|-------------------------------------|---------------------|------|-------------------|-----------------|------------------------------------------|
| Votre <u>n</u> om compl                              | let : 0 | Gilles DEFILI           | PPI                                                        | Votre nom, tel qu                   | u'il s'affichera    | 1. C |                   |                 |                                          |
| Adresse électronique : ppi@clgcherioux.ac-creteil.fr |         |                         | Votre adresse élé                                          | ectronique ex                       | istante             |      |                   |                 |                                          |
| Mot de passe :                                       |         |                         |                                                            |                                     |                     |      |                   |                 |                                          |
| 🌲 Thunderbird n'                                     | a pas r | Retenir le réussi à tro | mot de pa <u>s</u> se<br>uver les paramèt<br>Nom d'hôte du | <b>res pour votre co</b><br>serveur | ompte courr<br>Port | ier. | SSL               |                 | Authentification                         |
| Serveur entrant :                                    | IMAP    | ~                       | clgcherioux.ac-                                            | creteil.fr                          | 143                 | ~    | Aucune            | ~               | Mot de passe normal 🛛 🗸 🗸                |
| Serveur sortant :                                    | SMTP    |                         | smtp-ext.ac-cre                                            | teil.fr ~                           | 465                 | ~    | SSL/TLS           | ~               | Mot de passe normal                      |
| Identifiant :                                        | Serve   | ur entrant :            | gdefilippi                                                 |                                     |                     |      | Serveur sortant : |                 | gdefilippi                               |
| <u>C</u> onfiguration avai                           | ncée    |                         |                                                            |                                     |                     |      | Re                | - <u>t</u> este | r <b><u>T</u>erminé</b> Ann <u>u</u> ler |

#### On clique sur Configuration avancée

| Paramètres des comptes Courrier et Groupes                                                                                                    |                                                                                                    | ×         | Service SMTD                                                                                                    |
|----------------------------------------------------------------------------------------------------|----------------------------------------------------------------------------------------------------|-----------|----------------------------------------------------------------------------------------------------|
| Parameters das comptes Constraire et Groupes<br>Constraint de Constraire de Constraint<br>Parameters annue<br>Coper et dessiars<br>Parameters des indensatels<br>Synchronisations et espace dispue<br>Accuels de réception<br>Social<br><b>Dessiers Social</b><br>Parameters des indénsatels<br>Espace dispue<br>Serveur sociant (SMTP) | Servent SATTP Concess Server solutions, our using of solutions are used of cetter liste on its electronnext on solution is server and solution of solutions are used of cetter liste on its electronnext outliers is server and solution.  SMTP Creteri - semp-setar-cretelli & (bifued)  Method server adjusted:  Description: SMTP Creteri Non diverse: server-cretelli b Non diverse: server-cretelli b Non diverse: server-server-cretelli b Non diverse: server-server-cretelli b Non diverse: server-cretelli b Non diverse: server-server-cretelli b Non diverse: server-server-cretelli b Non diverse: server-server-cretelli b Non diverse: server-server-cretelli b Non diverse: server-server-cretelli b Non diverse: server-server-cretelli b Non diverse: server-cretelli b Non diverse: server-server-serve |           | Serveur SMTP X Paramètres Description : SMTP Cretei Nom du gerveur : smtp-extac-creteil.fr Port : 465 Défaut : 465 Sécurité et authentification Sécurité de la connexion : SSL/TLS Méthode d'authentification : Mot de passe normal Nom d'utilisateur : gdefilippi OK Annuler |
| On choisit Serveu                                                                                                    | veur sortant<br>r sortant (SMTP)                                                                                                    | OK Annier | Attention le nom d'utilisateur est celui de votre<br>messagerie académique<br>On ne peut pas renseignet le mot de passe<br>celui-ci vous sera demandé lors de l'envoi du<br>premier mail                                                                                      |

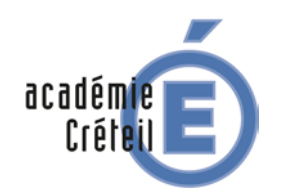

## FORMATION ADMINISTRATEUR Scribe 2.5.2 et cartable en ligne (cel)

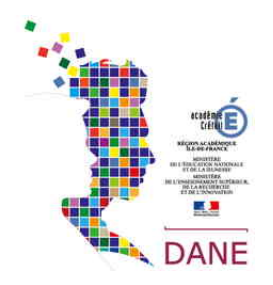

#### Après avoir cliqué sur « Terminé »

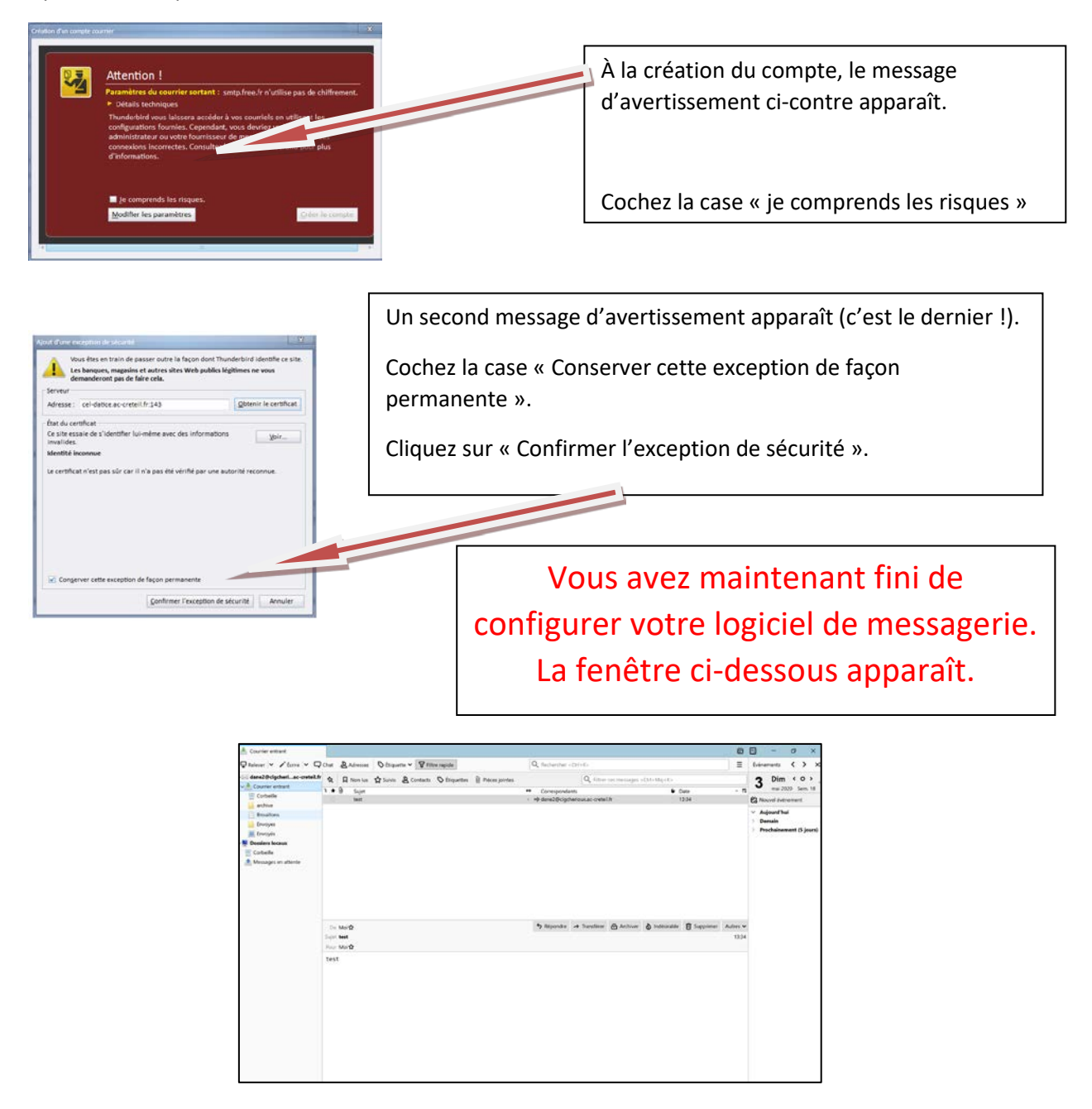

### 3) Récupération de l'annuaire

### Exporter votre carnet d'adresses

Si vous souhaitez récupérer l'ensemble de vos contacts actuels de votre Webmail RoundCube (cela correspond à l'ensemble de l'annuaire) par le biais d'un export de fichier de votre carnet

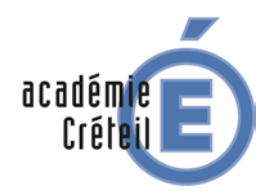

## FORMATION ADMINISTRATEUR Scribe 2.5.2 et cartable en ligne (cel)

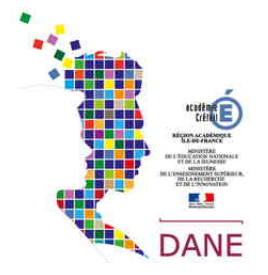

#### Il faut importer les contacts dans votre application mail

| derefgispersonanserentik i     i     i     i     i     i     i       Image: State State                                                                             | <br>÷ 0 🖬 (                                        | a=Policia                                  | he/l_tatawasilit_mhase | <ul> <li>O</li></ul>              | 4 P       |
|----------------------------------------------------------------------------------------------------|----------------------------------------------------|--------------------------------------------|------------------------|-----------------------------------|-----------|
| Øf     Φ βhild orkegigen     Q. fluchede     Size       Image: Size of Size of Si                                                     | 6, 6, et al., et al., Booten Support Support State | k % ≅ Ø<br>Désctorer l'is Optors Actualier | 1                      | danežijicigcherioux.ac-creteil.tr |           |
| A Emory     Emory     Association       Courter     Association                                                                                                    |                                                    | e. 🛛 🖉 👻                                   | Q Referche.            | 🕜 🖨 Buile de réception            |           |
| Image: Second Second |                                                    | bulourEne 1834                             | Darw 2                 | 1 Erroyes                         | THE BOX   |
| Image: Constraint of the second second se |                                                    |                                            | - test                 | at at the                         | Counter   |
| Covered Dispet                                                                                                    |                                                    |                                            |                        | ta Diate                          | -         |
| Ponette Di 1998                                                                                                    |                                                    |                                            |                        | teriate C sent                    | Details   |
|                                                                                                    |                                                    |                                            |                        | • D Trok                          | ۰         |
|                                                                                                    |                                                    |                                            |                        |                                   | and a set |
|                                                                                                    |                                                    |                                            |                        |                                   |           |
|                                                                                                    |                                                    |                                            |                        |                                   |           |
|                                                                                                    |                                                    |                                            |                        |                                   |           |
|                                                                                                    |                                                    |                                            |                        |                                   |           |
|                                                                                                    |                                                    |                                            |                        |                                   |           |
|                                                                                                    |                                                    |                                            |                        |                                   |           |
|                                                                                                    |                                                    |                                            |                        |                                   |           |
|                                                                                                    |                                                    |                                            |                        |                                   |           |
|                                                                                                    |                                                    |                                            |                        |                                   |           |

#### On clique sur contacts

| 9                                          | Oroupes I                             | h<br>Tatactorow |   | D D D<br>Oder Improve Suppriver Re | Q 🛓 🛓 🚥 |
|--------------------------------------------|---------------------------------------|-----------------|---|------------------------------------|---------|
|                                            | Adresses personnelles                 | Q Recherche     | ~ |                                    |         |
| Douriel<br>Douriel<br>Contacte<br>Secretos | COLLEGE ADOLPHE CHEROLIX VITATION RE. |                 |   |                                    |         |

On choisit le groupe correspondant à l'annuaire de l'établissement

| Georges (                             |                  | D D B B Q L A |
|---------------------------------------|------------------|---------------|
| Admassi proventija                    | Q Indende.       |               |
| COLLEGE ADDURINE CHEMICUN WTWY-SURVE. | A 1 State Seve   |               |
|                                       | 1 ruleu analgert |               |
|                                       | 1 *              |               |
|                                       | 4.0              |               |
|                                       | 1 ***            |               |
|                                       | 1×               |               |
|                                       | 1 *              |               |
|                                       | 4 ×              |               |
|                                       | 1 mm             |               |
|                                       | 1                |               |
|                                       | 1.               |               |
|                                       | 1 ×              |               |
|                                       | 1 er             |               |
|                                       |                  |               |

On voit l'annuaire de l'établissement

| Exporter                         | contacts.vcf                           |
|----------------------------------|----------------------------------------|
| On clique sur le bouton Exporter | On récupére un fichier au format Vcart |

On se rend ensuite dans son Thunderbird

| Di dans20cipteriouxac onteith<br>Qilateur × ∠'Ecrim × Qi                                      | Cost & Administ ⊙ Itopatio V IV litro apula                                                                                   | O Adrossos |
|-----------------------------------------------------------------------------------------------|----------------------------------------------------------------------------------------------------|------------|
| <ul> <li>dame2@clipcheriac-creteil.fr</li> <li>Courrier entrant</li> <li>Contralle</li> </ul> | Thunderbird Courrier - dane2@clgcherioux.ac-creteil.fr                                                                        | Adlesses   |
| archie<br>Decelors                                                                            | Courrier électronique                                                                                                    |            |
| Encopei<br>Encopei<br>P Discopei<br>Costeolie<br>Massages en attente                          | Eini in messagus<br>Zi Écrine un nouveau messagn                                                                              |            |
|                                                                                               | Comptes                                                                                                    |            |
|                                                                                               | Voir les paramètres pour ce compte                                                                                            |            |
|                                                                                               | Configurer un compte :<br>III Courrier électronique : El Messagerie instantanée : Circupes de discussion : Nouvelles et Blogs |            |

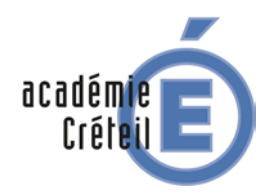

## FORMATION ADMINISTRATEUR Scribe 2.5.2 et cartable en ligne (Cel)

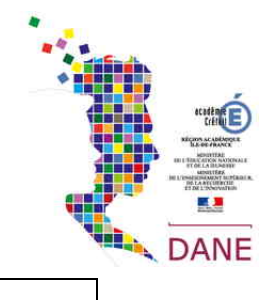

On choisit la catégorie Adresse

| Carnet d'adresses                                                                                | – 🗆 X                                                                                                    |
|--------------------------------------------------------------------------------------------------|----------------------------------------------------------------------------------------------------|
| Eichier Édition Affichage Qutils 2                                                               |                                                                                                    |
| 26 Nouveau contact 26 Nouvelle liste E Modifier ✓Écrim                                           | re 📋 Supprimer 🔍 Q. Le nom ou l'adresse                                                                                                    |
| ✓ III Tous les c'adresses Nom Adresse électro<br>III Adressesonnelles<br>III Adresses collectées | onique Pseudo IM Société Travail 🛤                                                                                                    |
|                                                                                                  | Inpoter X                                                                                                    |
| <u>O</u> utils <u>?</u>                                                                          | Cet ansistant importera dans Thunderbird les messages, camets                                                                                               |
| Courrier et groupes Ctrl+1                                                                       | d'autresse, abonnements à des tisus pretennose etitos titres d'autres<br>logiciels de messagerie et ainsi que des camets d'adresses de formats<br>courants. |
| Carnet d'adresses                                                                                | Une fois importies, ces données seront accessibles depuis Thunderbird.                                                                                      |
|                                                                                                  | <ul> <li>use importer</li> <li>ou selectionnez les données que vous désirez importer :</li> </ul>                                                           |
| Importer                                                                                         | Carrett d'adresses     Ottessages                                                                                                    |
| <u>E</u> xporter                                                                                 | ⊖ Abonnements à ges flux<br>⊖ Paramètres                                                                                                    |
| Options                                                                                          | C Eitres                                                                                                    |
|                                                                                                  |                                                                                                    |
|                                                                                                  | c Prickdent Sukant > Annular                                                                                                    |
| Dans le menu Outils on choisit la commande<br>Importer                                           | On sélectionne « Carnets d'adresses »                                                                                                    |
| Inpote X                                                                                         | lectionner le fichier du carnet d'adresses.                                                                                                    |
| Sthullter Allectioneer in type de fichier à importer :<br>Beckyl Internet Mail                   | → → ↑ ♣ > Ce PC > Téléchargements                                                                                                    |
| Fichair tente (LDF, tab, cev, Int)<br>Fichair K-Gad (ced)                                        | Organiser * Nouveau dossier                                                                                                    |
| Durboat<br>Importer un cannel d'admessa au fermat vCand                                          | ★ Accès rapide     ★ Accès rapide     ★ Dropbox     ★                                                                                                    |
| < Precident Survert > Annuar                                                                     |                                                                                                    |
| On choisit le format Vcard                                                                       | On sélectionne le fichier                                                                                                    |

| Importer X                                                                    | Carnet d'adresses                                      |                                          |
|-------------------------------------------------------------------------------|--------------------------------------------------------|------------------------------------------|
| Des adresses ont été correctement importées à partir de Fichier vCard (.vcf). | <u>Fichier</u> Édition <u>Affichage</u> <u>O</u> utils | 2                                        |
| Le carnet d'adresses contacts (1) a été importé                               | 🙎 Nouveau contact 🛛 🔏 Nouvelle                         | liste 🖆 Modifier 🦯 Écrire 🛍 Supprimer    |
|                                                                               | VIII Tous les c'adresses Nom                           | Adresse électronique Ps                  |
|                                                                               | Adressesonnelles 🔒 1 da                                | ne dane1@i-clgcherioux.ac-creteil.fr     |
|                                                                               | contacts (1)                                           | iteur Visiteur@clgcherioux.ac-creteil.fr |
|                                                                               | Adresses collectées 🔒 3a                               | 3a@i-clgcherioux.ac-creteil.fr           |
|                                                                               |                                                        | 3b@i-clgcherioux.ac-creteil.fr           |
|                                                                               | 3b_a                                                   | 3b_a@i-clgcherioux.ac-creteil.fr         |
|                                                                               | 음 3c                                                   | 3c@i-clgcherioux.ac-creteil.fr           |
|                                                                               | 🔒 3d                                                   | 3d@i-clgcherioux.ac-creteil.fr           |
|                                                                               |                                                        |                                          |
| < Précédent Terminer Annuler                                                  |                                                        |                                          |
| Le carnet d'adresse est importé                                               | Les adres                                              | ses sont disponibles                     |

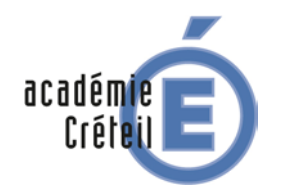

# FORMATION ADMINISTRATEUR SCRIBE 2.5.2 ET CARTABLE EN LIGNE (CEL)

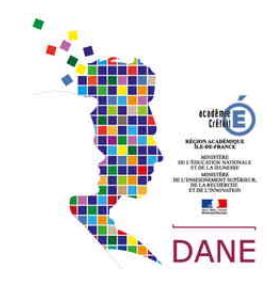